# Smartwatch English User Manual

Thank you for purchasing this product. Please read this manual carefully before use.

\*This app is not a medical device. Data obtained during the use of this app is for reference only, and should not be used for clinical diagnosis , medical research, diagnostic, or treatment purposes.

Design By Desertcat Team

| Table of contents  |    |
|--------------------|----|
| Inhaltsverzeichnis |    |
| Tabla de contenido |    |
| Table des matières |    |
| Sommario           |    |
| 目次                 |    |
|                    |    |
| English 4-9        |    |
| Español 10-        | 15 |
| Français 16-       | 21 |
| Deutsch 22-        | 27 |
| Italiano 28-       | 33 |
| 日本語 34-            | 39 |
| Polski 40-         | 45 |
| czeski             | 51 |

## How to Use the Touch Screen

#### About Touch Screen

Please choose the on-screen operation guide that matches the product you received.

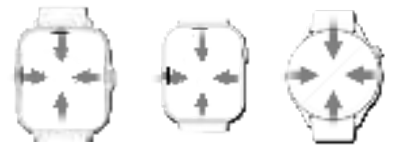

↓ Swipe Down: Open Control Center ↑ Swipe Up: Access Stacking Components →Swipe Right: View Secondary Screen ←Swipe Left: Check Activity Record, Sleep, Add Components

#### About Button

- Short Press: Wake screen, return to home, enter menu.
- Double Click: Toggle menu mode.
- Long Press: Access shutdown options.

## App Downloads and Pairing

### 1.App Downloads

Download the 'U-Watch' app from AppStore, Google Play, or scan the QR code below.

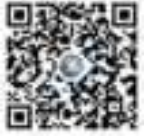

System requirements:

- Android 5.0+
- iOS 9.0+
- Support Bluetooth 4.0+

#### **Preparation Before Use**

For first use, ensure the smartwatch is fully charged. If it won't turn on, please charge it first.

#### 2. Pairing

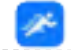

## • Tap the **"U-Watch"** app.

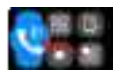

## Step 2: Enable Bluetooth Call Function on Watch .

• <u>Swipe down</u> on the watch and tap "Bluetooth Call Function".

Step 1: Open the "U-Watch" App

#### Once enabled, you can answer calls on the watch

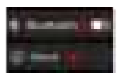

#### Step 3: Turn on Bluetooth in Watch Settings

• In watch settings, turn on Bluetooth.

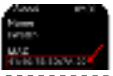

#### Step 4: Check Device ID In watch settings, go to "About" to find the Device ID.

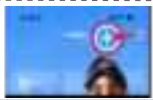

Step 5: Add Device in App •Tap "+" in the app to add a device.

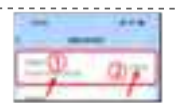

Step 6: Bind Device Select "*ewatch*", confirm Device ID, and tap "to bind".

#### Step 7: Sync Contacts and Call Logs (on your phone)

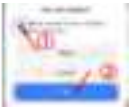

#### For Android

 After pairing, select "Sync" for calls and contacts, then tap "Pair."

#### For iOS

• In Bluetooth settings, find " eWatch Audio" and enable "Sync Contacts."

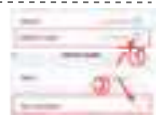

Once completed, your watch will display contacts from your phone

## Video Pairing Tutorial

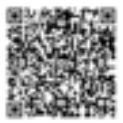

Please open your phone's camera or QR code scanner app to scan the QR code below, which shows how to pair the watch. If you still can't connect, please refer to the illustrated manual or contact customer service.

PS: The watch model shown in the video is for reference only; please refer to the actual watch received.

## Smartwatch Icon Guide

| ٩ | Call                |   | Calculator         | 0 | sound    |
|---|---------------------|---|--------------------|---|----------|
| 0 | Sleep               | ۲ | Voice<br>assistant | * | Sports   |
|   | Bluetooth<br>Camera | 0 | Game               | ۲ | Restart  |
| ۲ | Stopwatch           | ۲ | Timer              | 3 | Language |
| 0 | Alarm clock         | 0 | Information        | ۲ | Set Up   |
| 0 | Activity<br>record  | 0 | Music<br>Control   | 0 | Weather  |

\*The loon shown here is indicative only. If there is an inconsistency between the image of the loon and the actual loon, the actual loon shall govern.

## **Control Center**

| 0 | Bluetooth Call | 0 | Dial Style   |   |
|---|----------------|---|--------------|---|
| 0 | Find Phone     | 0 | Dimming      | w |
| 8 | APP QR Code    | 0 | Smart Island |   |
| 0 | Bedside clock  | 0 | Pinch Hand   | • |

## **Frequently Asked Questions**

#### How to Check Bluetooth Address on Watch?

Tap the " 🚺 " icon to view the watch name and Bluetooth address.

#### What If Bluetooth Can't Connect?

- 1. Check if your phone supports iOS 9.0+ or Android 4.0+.
- 2. Move to an area with less signal interference.
- 3. Toggle Bluetooth off and back on your phone.
- 4. Close background apps or restart your phone.
- 5. Avoid connecting to multiple Bluetooth devices.
- 6. Ensure the app is running in the background.

#### APP Can't Detect the Watch?

Ensure the watch is on, activated, and not connected to other devices. Place it close to your phone and try again. If the problem persists, turn off Bluetooth for 20 seconds, then turn it back on and search again.

#### Should Bluetooth Stay On?

Yes, Bluetooth should stay on for data sync. If it's off, data won't syn

#### Data & Sync:

• The watch stores about a week's data. Once connected, data uploads automatically. Sync regularly to prevent data loss.

#### Notes:

- Bluetooth is needed for calls and notifications.
- · Alarm reminders work offline.

#### Why Can't the Watch Receive Notifications or Make Calls?

Confirm that Bluetooth call is enabled and the watch is connected.

#### How to Adjust Call and Music Volume on the Watch?

To configure the sound settings, click on the \*\*Sound Settings\*\* 🚺 icon and follow the on-screen instructions.

#### How to Set Time and Date on the Watch?

- 1.Open Settings
- 2. Select Time Settings
- 3. Adjust Time and Date.

#### Is the Watch Waterproof?

The smartwatch is splash-proof. Avoid submerging it in water.

#### Can I Use the Watch Without a Phone?

Yes, the watch works independently for basic functions, but features like notifications and data sync need a phone connection.

#### Why Does My Watch Battery Drain Quickly?

Extended music playback or calls reduce battery life. Limit long music sessions and calls on the watch.

#### \*\*Tips to Extend Watch Battery Life\*\*

- Limit Bluetooth music playback.
- ✓ Reduce long phone calls on the watch.
- Lower volume when playing music.

## Precautions

- Avoid wearing in water (bathing/swimming).
- Ensure a stable connection for syncing.
- ► Use only the original charging cable.
- Avoid extreme moisture/temperatures.
- ▶ Restart app if watch reboots.

## Watch Maintenance

- ► Handle with care to protect sensors.
- Clean with damp cloth and mild soap.
- Avoid harsh chemicals (gasoline/alcohol).
- ▶ Protect from impacts/extreme heat.
- Keep watch intact for waterproofing; avoid disassembly.

## Information to User

Note: This equipment has been tested and found to comply with the limits for a Class B digital device, pursuant to part 15 of the FCC Rules. These limits are designed to provide reasonable protection against harmful interference in a residential installation. This equipment generates, uses and can radiate radio frequency energy and, if not installed and used in accordance with the instructions, may cause harmful interference to radio communications. However,

there is no guarantee that interference will not occur in a

particular installation. If this equipment does cause harmful interference to radio or television reception, which can be determined by turning the equipment off and on, the user is encouraged to try to correct the interference by one or more of the following measures:

-Reorient or relocate the receiving antenna.

-Increase the separation between the equipment and receiver.

-Connect the equipment into an outlet on a circuit different from that to which the receiver is connected.--Consult the dealer or an experienced radio/TV technician for help.

Important: Change or modifications not expressly approved by the manufacturer responsible for compliance could void the user's authority to operate the equipment.

This device complies with part 15 of the FCC Rules. Operation is subject to the following two conditions:

(1) This device may not cause harmful interference, and (2) this device must accept any interference received, including interference that may cause undesired operation.

**RF** Exposure Information

The device has been evaluated to meet general RF exposure requirement.

The device can be used in portable exposure condition, compliance with exposure requirements.

# Smartwatch

## Manual de Usuario en Español

## V4.0

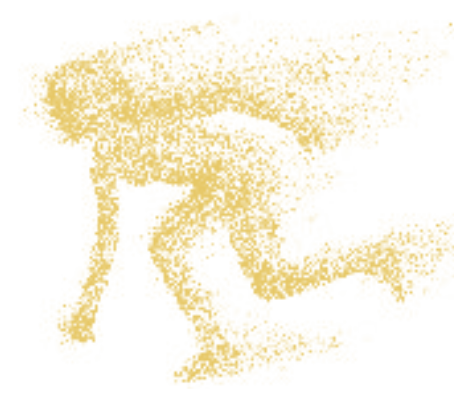

Gracias por adquirir este producto. Por favor, lea este manual cuidadosamente antes de usarlo.

Este dispositivo no es un aparato médico. Los datos obtenidos durante el uso de esta aplicación son solo de referencia, y no deben usarse para diagnóstico clínico, investigación médica, diagnóstico o tratamientos.

## Cómo Usar la Pantalla Táctil

#### Acerca de la Pantalla Táctil

X Seleccione la guía de operación en pantalla que corresponda al producto que ha recibido.

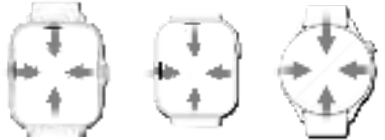

↓ Deslizar hacia abajo: Centro de Control
 ↑ Deslizar hacia arriba: Componentes Apilados
 →Deslizar a la derecha: Pantalla Secundaria
 ←Deslizar a la izquierda: Registro de Actividad,
 Sueño, Agregar Componentes

## Acerca del Botón

- Pulsación Corta: Encender pantalla, ir a inicio, acceder al menú.
- · Doble Clic: Cambiar modo del menú.
- · Pulsación Larga: Opciones de apagado.

Descarga de la Aplicación y Emparejamiento

#### 1. Descargar la Aplicación

Descargue la aplicación "U-Watch" desde AppStore, Google Play o escanee el código QR.

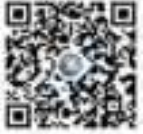

Requisitos del Sistema:

- Android 5.0+
- iOS 9.0+
- Bluetooth 4.0+

### Preparación para el Primer Uso

Asegúrese de que el reloj esté completamente cargado antes de usarlo. Si no se enciende, cargue primero.

#### 2. Emparejamiento

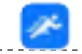

Step 1: Abrir la Aplicación "U-Watch" · · · Toque la aplicación "U-Watch".

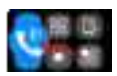

Step 2: Habilite la Función de Llamada Bluetooth en el Reloj

Deslice hacia abajo en el reloj y toque "
Función de Llamada Bluetooth".

Una vez habilitado, puede responder llamadas en el reloj.

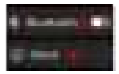

#### Step 3: Active Bluetooth en Configuración del Reloj

• En la configuración del reloj, active Bluetooth.

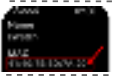

Step 4: Verifique el ID del Dispositivo -En la configuración del reloj, vaya a "Acerca de" para encontrar el ID del dispositivo.

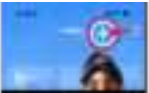

#### Step 5: Agregue Dispositivo en la Aplicación •Toque el símbolo "+" en la

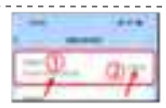

Step 6: Vincule el Dispositivo · Seleccione "*eWatch*", confirme el ID del dispositivo y toque "*vincular*".

aplicación para agregar un y dispositivo.

#### Step 7: Sincronice Contactos y Registros de Llamadas

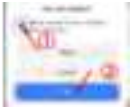

#### Para Android

- · Después de emparejar, seleccione
- "Sincronizar" para llamadas y

contactos, luego toque "Emparejar".

#### Para iOS

• En configuración de Bluetooth, busque "eWatch Audio" y active "Sincronizar Contactos".

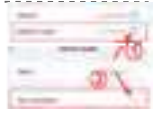

Una vez completado, su reloj mostrará los contactos de su teléfono.

### Tutorial de Emparejamiento por Video

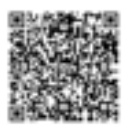

Por favor, abra la cámara de su teléfono o la aplicación de escáner de códigos QR y escanee el código que se muestra a continuación para ver cómo emparejar el reloj. Si aún no puede conectarse, consulte el manual ilustrado o contacte con el servicio de atención al cliente.

PS: El modelo de reloj que se muestra en el video es solo de referencia; por favor, consulta el reloj que recibiste.

#### Guía de Iconos del Reloj Inteligente

| ۲ | Hacer<br>Ilamadas        |   | Calculadora          | 0 | sonido            |
|---|--------------------------|---|----------------------|---|-------------------|
| 0 | Sueño                    |   | Asistente<br>de voz  | * | Deportes          |
| ۲ | Cámara<br>Bluetooth      | 0 | Juego                | ۲ | Reinicio          |
| 0 | Cronómetro               | ۲ | Temporizador         | 3 | Idioma            |
| 0 | Despertador              | 0 | Información          | 0 | Configura<br>ción |
| 0 | Registro<br>de actividad | 0 | Control<br>de música | 0 | Clima             |

\*Los lconos que se muestran aquí son solo Indicativos. En caso de inconsistencia entre la imagen del icono y el icono real, prevalecerá el icono real.

## Centro de Control

| 0 | Llamada<br>Bluetooth          | 0 | Estilo de<br>marcación | (TH) |
|---|-------------------------------|---|------------------------|------|
| 0 | Buscar<br>teléfono            | 0 | brillo                 | m    |
| 0 | Código QR de<br>la aplicación | 0 | Isla<br>inteligente    |      |
| 0 | Reloj<br>de cabecera          | 0 | Mano de<br>pellizco    | •    |

## **Preguntas Frecuentes**

#### ¿Cómo verificar la dirección de Bluetooth en el reloj?

Toca el ícono " (1) para ver el nombre del reloj y la dirección de Bluetooth.

#### ¿Qué hacer si el Bluetooth no se conecta?

1. Verifica si tu teléfono es compatible con iOS 9.0+ o Android 4.0+.

- 2. Muévete a un área con menos interferencia de señal.
- 3. Desactiva y vuelve a activar el Bluetooth en tu teléfono.
- 4. Cierra las aplicaciones en segundo plano o reinicia tu teléfono.
- 5. Evita conectarte a múltiples dispositivos Bluetooth.

6. Asegúrate de que la aplicación esté en segundo plano.

#### ¿La aplicación no detecta el reloj?

Asegúrate de que el reloj esté encendido, activado y no conectado a otros dispositivos. Colócalo cerca de tu teléfono e intenta de nuevo. Si el problema persiste, desactiva el Bluetooth durante 20 segundos, luego vuelve a activarlo y realiza la búsqueda nuevamente.

#### ¿El Bluetooth debe permanecer encendido?

Sí, el Bluetooth debe permanecer encendido para sincronizar datos. Si está apagado, los datos no se sincronizarán.

#### Datos y Sincronización:

 El reloj almacena alrededor de una semana de datos. Una vez conectado, los datos se suben automáticamente. Sincroniza regularmente para evitar la pérdida de datos.

#### Notas:

- Bluetooth es necesario para llamadas y notificaciones.
- Las alarmas funcionan sin conexión.

#### ¿Por qué el reloj no recibe notificaciones o no puede hacer llamadas?

Confirma que la llamada Bluetooth esté habilitada y que el reloj esté conectado.

## ¿Cómo ajustar el volumen de llamadas y música en el reloj?

Para configurar los ajustes de sonido, haga clic en el icono de Configuración de Sonido y al siga las instrucciones en pantalla.

#### ¿Cómo configurar la hora y la fecha en el reloj?

1. Abra Configuración  $\rightarrow$  2. Seleccione Configuración de Hora  $\rightarrow$  3. Ajuste la Hora y la Fecha

#### ¿Es el reloj a prueba de agua?

El reloj inteligente es a prueba de salpicaduras. Evite sumergirlo en agua.

#### ¿Puedo usar el reloj sin un teléfono?

Sí, el reloj funciona de forma independiente para funciones básicas, pero características como las notificaciones y la sincronización de datos requieren una conexión con el teléfono.

#### ¿Por qué la batería de mi reloj se agota rápidamente?

La reproducción prolongada de música o las llamadas reducen la duración de la batería. Limite las sesiones largas de música y las llamadas en el reloj.

#### \*\*Consejos para extender la duración de la batería del reloj\*\*

- ✓ Limite la reproducción de música por Bluetooth.
- ✓ Reduzca las llamadas largas en el reloj.
- Baje el volumen al reproducir música.

## Precauciones

- Evita usar el reloj en el agua (bañarse/nadar).
- Asegura una conexión estable al sincronizar.
- Usa solo el cable de carga original.
- Evita la humedad extrema y las temperaturas altas.
- Reinicia la aplicación si el reloj se reinicia.

## Mantenimiento del reloj

- Maneja con cuidado para proteger los sensores.
- Limpia con un paño húmedo y jabón suave.
- Evita productos químicos fuertes (gasolina/alcohol).
- Protege de impactos y temperaturas extremas.
- Mantén el reloj intacto para la impermeabilización; evita el desensamblaje forzado.

# Smartwatch

## Manuel d'Utilisateur en Français

## V4.0

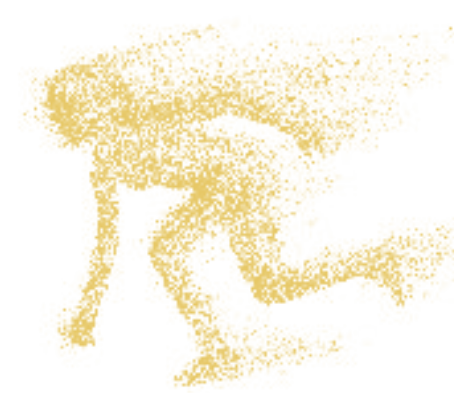

Merci d'avoir acheté ce produit. Veuillez lire attentivement ce manuel avant de l'utiliser.

Cet appareil n'est pas un dispositif médical. Les données obtenues lors de l'utilisation de cette application sont à titre de référence uniquement et ne doivent pas être utilisées pour un diagnostic clinique, une recherche médicale, un diagnostic ou un traitement.

Conçu par l'équipe Desertcat

## Comment Utiliser l'Écran Tactile

## À Propos de l'Écran Tactile

XVeuillez choisir le guide de fonctionnement correspondant au produit que vous avez reçu.

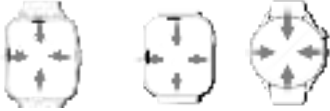

- J Balayez vers le bas : Ouvrir le Centre de Contrôle
- **† Balayez vers le haut :** Accéder aux Composants Empilés
- →Balayez vers la droite : Voir l'Écran Secondaire
- Balayez vers la gauche : Consulter l'Historique d'
- Activité, Sommeil, Ajouter des Composants

## À Propos du Bouton

- Pression Courte : Réveille l'écran, retour à l'accueil, entrer dans le menu.
- · Double Clic : Bascule le mode du menu.
- · Pression Longue : Accéder aux options d'arrêt.

Téléchargement de l'Application et Appairage

#### 1. Téléchargement de l'Application

éléchargez l'application 'U-Watch' depuis l'AppStore , Google Play ou scannez le code QR ci-dessous.

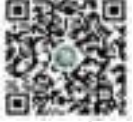

Exigences du Système:

- Android 5.0+
- iOS 9.0+
- Supporte Bluetooth 4.0+

#### Préparation Avant Utilisation

Pour le premier usage, assurez-vous que la montre est entièrement chargée. Si elle ne s'allume pas, chargez-la d'abord.

#### 2. Appairage

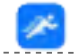

Step 1: Ouvrez l'application "U-Watch" • Appuyez sur l'application "U-Watch".

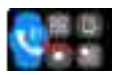

Step 2: Activez la Fonction Appel Bluetooth sur la Montre

 Faites glisser vers le bas sur la montre et appuyez sur "Fonction Appel Bluetooth".

Une fois activée, vous pouvez répondre aux appels sur la montre.

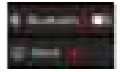

#### Step 3: Activez Bluetooth dans les Paramètres de la Montre

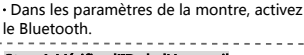

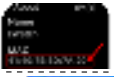

Step 4: Vérifiez l'ID de l'Appareil • Dans les paramètres de la montre, allez à " À propos" pour trouver l'ID de l'appareil.

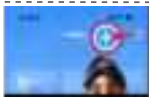

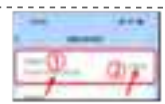

Step 5: Ajoutez un Appareil dans l'Application

Appuyez sur le symbole "+ " dans l'application pour ajouter un appareil. Step 6: Associez l'Appareil · Sélectionnez "*eWatch*", confirmez l'ID de l'appareil et appuyez sur "*associer*".

Step 7: Synchronisez les Contacts et l'Historique des Appels

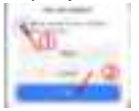

#### Pour Android

 Après appairage, sélectionnez "
 Synchroniser" pour les appels et contacts, puis appuyez sur "Associer".

#### Pour iOS

• Dans les paramètres Bluetooth, trouvez "**Audio eWatch**" **et activez** " Synchroniser les Contacts".

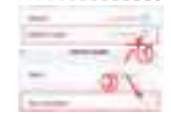

Une fois terminé, votre montre affichera les contacts de votre téléphone.

#### Tutoriel de Jumelage Vidéo

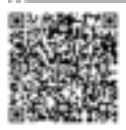

Veuillez ouvrir la caméra de votre téléphone ou une application de scanner de QR code pour scanner le code QR ci-dessous, qui montre comment jumeler la montre. Si vous ne parvenez toujours pas à vous connecter, veuillez consulter le manuel illustré ou contacter le service client.

PS : Le modèle de montre montré dans la vidéo est à titre indicatif seulement ; veuillez vous référer à la montre réelle reçue.

| Guide des Icônes de la Montre Connectée |                              |   |                           |   |                   |  |  |
|-----------------------------------------|------------------------------|---|---------------------------|---|-------------------|--|--|
| ۲                                       | Passer des<br>appels         |   | Calculatrice              | 0 | Son               |  |  |
| 0                                       | Sommeil                      |   | Assistant<br>vocal        | * | Sports            |  |  |
| ۰                                       | Caméra<br>Bluetooth          | 0 | Jeu                       | ۲ | Redémarrer        |  |  |
| 0                                       | Chronomètre                  | 0 | Minuteur                  | 3 | Langue            |  |  |
| ۲                                       | Réveil                       | 0 | Information               | 0 | Configur<br>ation |  |  |
| 0                                       | Enregistrement<br>d'activité | 0 | Contrôle de<br>la musique | 0 | Météo             |  |  |

\*Les icônes montrées ici sont uniquement indicatives. En cas d' incohérence entre l'image de l'icône et l'icône réeile, l'icône réeile prévaudra.

## Centre de Contrôle

| 0 | Appel<br>Bluetooth   | 0 | Style de<br>Cadran  | m |
|---|----------------------|---|---------------------|---|
| 0 | Trouver<br>Téléphone | 0 | Luminosité          | m |
| 0 | Code QR<br>de l'APP  | 0 | Île<br>Intelligente |   |
| 0 | Réveil de<br>Chevet  | 0 | Main<br>Pinchée     | • |

## **Questions Fréquemment Posées**

#### Comment vérifier l'adresse Bluetooth sur la montre ?

Appuyez sur l'icône " 🤖 " pour voir le nom de la montre et l'adresse Bluetooth.

#### Que faire si le Bluetooth ne se connecte pas ?

1. Vérifiez si votre téléphone prend en charge iOS 9.0+ ou Android 4.0+.

- 2. Déplacez-vous dans une zone avec moins d'interférences.
- 3. Désactivez puis réactivez le Bluetooth sur votre téléphone.
- 4. Fermez les applications en arrière-plan ou redémarrez votre téléphone.
- 5. Évitez de vous connecter à plusieurs appareils Bluetooth.
- 6. Assurez-vous que l'application fonctionne en arrière-plan.

#### L'application ne détecte pas la montre ?

Assurez-vous que la montre est allumée, activée, et non connectée à d'autres appareils. Placez-la près de votre téléphone et réessayez. Si le problème persiste, éteignez le Bluetooth pendant 20 secondes, puis rallumez-le et effectuez une nouvelle recherche.

#### Le Bluetooth doit-il rester activé ?

Oui, le Bluetooth doit rester activé pour la synchronisation des données. Si désactivé, les données ne se synchroniseront pas.

#### Données et Synchronisation :

 La montre stocke environ une semaine de données. Une fois connectée, les données sont téléchargées automatiquement. Synchronisez régulièrement pour éviter la perte de données.

#### Remarques :

- Le Bluetooth est nécessaire pour les appels et les notifications.
- Les rappels d'alarme fonctionnent hors ligne.

#### Pourquoi la montre ne reçoit-elle pas les notifications ou ne peut-elle pas passer des appels ?

Vérifiez que l'appel Bluetooth est activé et que la montre est connectée.

## Comment régler le volume des appels et de la musique sur la montre ?

Pour configurer les paramètres de son, cliquez sur l'icône Paramètres de son et suivez les instructions à l'écran.

#### Comment régler l'heure et la date sur la montre ?

1. Ouvrez Paramètres  $\rightarrow$  2. Sélectionnez Paramètres de l'heure  $\rightarrow$  3. Réglez l'heure et la date

#### La Montre est-elle Étanche ?

La montre connectée est résistante aux éclaboussures. Évitez de l'immerger dans l'eau.

#### Puis-je Utiliser la Montre Sans Téléphone ?

Oui, la montre fonctionne de manière autonome pour les fonctions de base, mais des fonctionnalités comme les notifications et la synchronisation des données nécessitent une connexion au téléphone.

#### Pourquoi la Batterie de ma Montre se Décharge-telle Rapidement ?

Une écoute prolongée de musique ou des appels réduisent l'autonomie de la batterie. Limitez les longues sessions musicales et les appels sur la montre.

#### \*\*Conseils pour prolonger l'autonomie de la batterie de la montre\*\*

- ✓ Limitez la lecture de musique via Bluetooth.
- ✓ Réduisez les appels prolongés sur la montre.
- ✓ Baissez le volume lors de la lecture de musique.

## Précautions

- Évitez de porter la montre dans l'eau (bain/natation).
- Assurez une connexion stable pour la synchronisation.
- Utilisez uniquement le câble de chargement d'origine.
- Évitez l'humidité extrême et les températures élevées.
- Redémarrez l'application si la montre redémarre.

## Entretien de la montre

► Manipulez avec précaution pour protéger les capteurs.► Nettoyez avec un chiffon humide et du savon doux.

- Évitez les produits chimiques forts (essence/alcohol).
- Protégez contre les impacts et les températures extrêmes.

► Gardez la montre intacte pour l'étanchéité ; évitez le démontage forcé.

# Smartwatch

## **Deutsches Benutzerhandbuch**

## V4.0

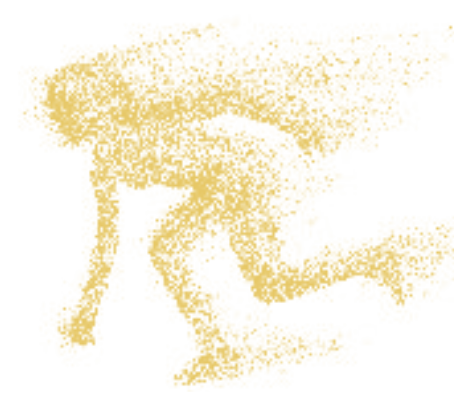

Vielen Dank für den Kauf dieses Produkts. Bitte lesen Sie dieses Handbuch vor der Benutzung sorgfältig durch.

Dieses Gerät ist kein medizinisches Gerät. Die während der Nutzung dieser App erhaltenen Daten dienen nur als Referenz und sollten nicht für klinische Diagnosen, medizinische Forschung, Diagnosen oder Behandlungen verwendet werden.

Entworfen vom Desertcat-Team

## So Verwenden Sie den Touchscreen

#### Über den Touchscreen

※Bitte wählen Sie die Bildschirmoperation, die zu dem von Ihnen erhaltenen Produkt passt.

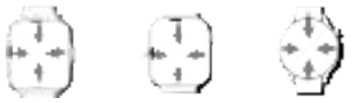

- Vach unten wischen: Öffnen des Kontrollzentrums
- 1 Nach oben wischen: Zugriff auf gestapelte

Komponenten

→Nach rechts wischen: Sekundärbildschirm anzeigen

←Nach links wischen: Aktivitätsprotokoll, Schlaf

anzeigen, Komponenten hinzufügen.

## <u>Über den Knopf</u>

• Kurzes Drücken: Bildschirm aktivieren, zurück zur Startseite, Menü öffnen.

- · Doppelklick: Menümodus wechseln.
- · Langes Drücken: Herunterfahren-Optionen anzeigen.

## App-Download und Koppeln

#### 1. App-Download

Laden Sie die 'U-Watch'-App aus dem AppStore,

Google Play oder über den QR-Code herunter.

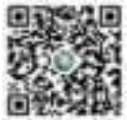

Systemanforderungen:

- Android 5.0+
- iOS 9.0+
- Unterstützt Bluetooth 4.0+

### Vorbereitung vor dem Gebrauch

Laden Sie die Smartwatch vor dem ersten Gebrauch vollständig auf. Wenn sie nicht einschaltet, laden Sie sie bitte zuerst auf.

#### 2. Koppeln

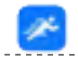

#### Step 1: Öffnen Sie die "U-Watch"-App • Tippen Sie auf die "U-Watch"-App.

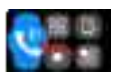

Step 2: Aktivieren Sie die Bluetooth-Anruffunktion auf der Uhr

• Wischen Sie auf der Uhr nach unten und tippen Sie auf "Bluetooth-Anruffunktion".

Sobald aktiviert, können Sie Anrufe auf der Uhr entgegennehmen.

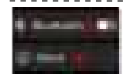

#### Step 3: Bluetooth in den Einstellungen der Uhr aktivieren

Aktivieren Sie Bluetooth in den

Einstellungen der Uhr.

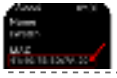

#### Step 4: Geräte-ID Überprüfen

• Gehen Sie in den Einstellungen der Uhr zu "Über" und finden Sie die Geräte-ID.

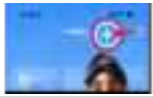

#### Step 5: Gerät in der App Hinzufügen • Tippen Sie in der App auf das "+"-Symbol, um

ein Gerät hinzuzufügen.

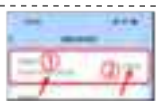

Step 6: Gerät Koppeln Wählen Sie "eWatch", bestätigen Sie die Geräte-ID und tippen Sie auf " koppeln".

Step 7: Synchronisieren von Kontakten und Anrufprotokollen

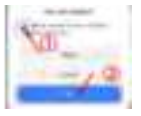

#### Für Android

· Nach dem Koppeln wählen Sie "

Synchronisieren" für Anrufe und

Kontakte und tippen Sie dann auf " Koppeln".

#### Für iOS

 Gehen Sie zu den Bluetooth-Einstellungen, finden Sie "eWatch Audio" und aktivieren Sie "Kontakte synchronisieren".

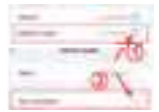

Nach Abschluss zeigt Ihre Uhr die Kontakte Ihres Telefons an.

#### Video-Paarungsanleitung

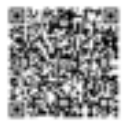

Bitte öffnen Sie die Kamera Ihres Telefons oder eine QR-Code-Scanner-App, um den untenstehenden QR-Code zu scannen, der zeigt, wie die Uhr gekoppelt wird. Wenn die Verbindung weiterhin fehlschlägt, lesen Sie bitte das illustrierte Handbuch oder kontaktieren Sie den Kundendienst.

PS: Das im Video gezeigte Uhrenmodell dient nur als Referenz; bitte beziehen Sie sich auf die erhaltene Uhr.

| l | Leitfaden für Smartwatch-Symbole |                            |   |                     |   |                   |  |
|---|----------------------------------|----------------------------|---|---------------------|---|-------------------|--|
|   | 0                                | Anrufe<br>tätigen          |   | Taschenrec<br>hner  | 0 | Ton               |  |
|   | 0                                | Schlaf                     |   | Sprachassist<br>ent | * | Sport             |  |
|   | ٠                                | Bluetooth-<br>Kamera       | 0 | Spiel               | ۲ | Neustart          |  |
|   | 0                                | Stoppuhr                   | 0 | Timer               | 3 | Sprache           |  |
|   | 0                                | Wecker                     | 0 | Information         | 0 | Einstellun<br>gen |  |
| 1 | 0                                | Aktivitätsau<br>fzeichnung | 0 | Musiksteuer<br>ung  | 0 | Wetter            |  |

\* Die hier gezeigten Symbole dienen nur zur Veranschaulichung. Bei Abweichungen zwischen dem Bild des Symbols und dem tatsächlichen Symbol gilt das tatsächliche Symbol.

### Steuerzentrum

| 0 | Bluetooth<br>-Anruf | 0 | Zifferblatt<br>-Stil  | m |
|---|---------------------|---|-----------------------|---|
| 0 | Telefon<br>Finden   | 0 | Dimmung               | m |
| 8 | APP<br>QR-Code      | 0 | Intelligente<br>Insel |   |
| 0 | Nachttischuhr       | 0 | Pinch-<br>Hand        | • |

## Häufig Gestellte Fragen

#### Wie überprüfe ich die Bluetooth-Adresse auf der Uhr?

Tippen Sie auf das Symbol " 🍈 ", um den Namen und die Bluetooth-Adresse der Uhr anzuzeigen.

## Was tun, wenn Bluetooth keine Verbindung herstellen kann?

1. Überprüfen Sie, ob Ihr Telefon iOS 9.0+ oder Android 4.0

- + unterstützt.
- 2. Suchen Sie einen Ort mit wenig Signalstörung auf.
- 3. Schalten Sie Bluetooth aus und wieder ein.
- Schließen Sie Hintergrund-Apps oder starten Sie das Telefon neu.

5. Vermeiden Sie das gleichzeitige Verbinden mehrerer Bluetooth-Geräte.

6. Stellen Sie sicher, dass die App im Hintergrund aktiv ist.

#### App kann die Uhr nicht erkennen?

Stellen Sie sicher, dass die Uhr eingeschaltet, aktiviert und nicht mit anderen Geräten verbunden ist. Legen Sie die Uhr in die Nähe Ihres Telefons und versuchen Sie es erneut. Bleibt das Problem bestehen, deaktivieren Sie Bluetooth für

20 Sekunden, schalten es wieder ein und suchen erneut.

#### Sollte Bluetooth eingeschaltet bleiben?

Ja, Bluetooth sollte für die Datensynchronisation eingeschaltet bleiben. Wenn es ausgeschaltet ist, werden die Daten nicht synchronisiert.

#### Daten & Synchronisation:

 Die Uhr speichert Daten f
ür ca. eine Woche. Nach Verbindung mit dem Telefon werden die Daten automatisch hochgeladen. Synchronisieren Sie regelm
äßig, um Datenverluste zu vermeiden.

#### Hinweise:

- Bluetooth ist für Anrufe und Benachrichtigungen erforderlich.
- Weckererinnerungen funktionieren offline.

#### Warum kann die Uhr keine Benachrichtigungen empfangen oder Anrufe tätigen/annehmen?

Bestätigen Sie, dass der Bluetooth-Anruf aktiviert ist und die Uhr verbunden ist.

## Wie passe ich die Anruf- und Musiklautstärke auf der Uhr an?

Um die Toneinstellungen zu konfigurieren, klicken Sie auf das Symbol Toneinstellungen und folgen Sie den Anweisungen auf dem Bildschirm.

#### Wie stelle ich Datum und Uhrzeit an der Uhr ein?

1. Öffne Einstellungen → 2. Wähle Zeiteinstellungen

 $\rightarrow$  3. Stelle Uhrzeit und Datum ein

#### Ist die Uhr wasserdicht?

Die Uhr ist spritzwassergeschützt. Vermeiden Sie das Eintauchen in Wasser.

#### Kann ich die Uhr Ohne Handy Benutzen?

Ja, die Uhr funktioniert eigenständig für grundlegende Funktionen , aber für Benachrichtigungen und Datensynchronisation ist eine Verbindung mit dem Handy erforderlich.

#### Warum ist der Akku der Uhr so Schnell Leer?

Längeres Musikhören oder Anrufe verkürzen die Akkulaufzeit. Begrenzen Sie lange Musikwiedergaben und Anrufe auf der Uhr.

#### \*\*Tips to Extend Watch Battery Life\*\*

✓Begrenzen Sie die Musikwiedergabe über Bluetooth.

✓Reduzieren Sie lange Anrufe auf der Uhr.

✓Senken Sie die Lautstärke bei der

Musikwiedergabe.

## Vorsichtsmaßnahmen

► Vermeiden Sie das Tragen der Uhr im Wasser (Baden/ Schwimmen).

► Stellen Sie eine stabile Verbindung beim Synchronisieren sicher.

- ► Verwenden Sie nur das Original-Ladekabel.
- Vermeiden Sie extreme Feuchtigkeit und hohe Temperaturen.
- Starten Sie die App neu, wenn die Uhr neu startet.

## Uhrenpflege

Behandeln Sie die Uhr vorsichtig, um Sensoren zu schützen.

 Reinigen Sie die Uhr mit einem feuchten Tuch und mildem Seifenwasser.

- Vermeiden Sie starke Chemikalien (Benzin/Alkohol).
- Schützen Sie vor Stößen und extremen Temperaturen.
- Halten Sie die Uhr f
  ür die Wasserdichtigkeit intakt;
- vermeiden Sie gewaltsames Auseinanderbauen.

## Smartwatch Manuale Utente in Italiano V4.0

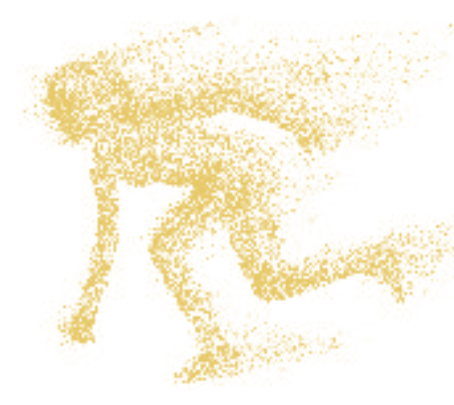

Grazie per aver acquistato questo prodotto. Si prega di leggere attentamente questo manuale prima dell'uso.

Questo dispositivo non è un dispositivo medico. I dati ottenuti durante l'uso di questa applicazione sono solo a scopo di riferimento e non devono essere utilizzati per diagnosi cliniche, ricerca medica, diagnosi o trattamenti.

Progettato dal Team Desertcat

## Come Usare il Touchscreen

#### Informazioni sul Touchscreen

Scegli la guida all' operazione su schermo corrispondente al prodotto ricevuto.

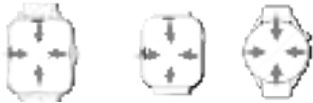

- J Scorri verso il basso: Apri il Centro di Controllo
- 1 Scorri verso l'alto: Accedi ai Componenti Impilati
- → Scorri verso destra: Visualizza lo Schermo Secondario

←Scorri verso sinistra: Controlla Registro Attività, Sonno, Aggiungi Componenti.

### Informazioni sul Pulsante

• **Pressione Breve:** Accende lo schermo, ritorna alla schermata iniziale, entra nel menu.

- · Doppio Clic: Cambia modalità del menu.
- · Pressione Lunga: Accedi alle opzioni di spegnimento.

Download dell'App e Associazione

#### 1. Download dell'App

Scarica l' app 'U-Watch' da AppStore, Google Play o scansiona il codice QR qui sotto.

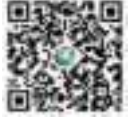

Requisiti di Sistema:

- Android 5.0+
- iOS 9.0+
- Bluetooth 4.0+

#### Preparazione Prima dell' Uso

Per il primo utilizzo, assicurarsi che lo smartwatch sia completamente carico. Se non si accende, caricarlo prima.

#### 2. Abbinamento

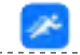

Step 1: Apri l'app "U-Watch" • Tocca l'app "U-Watch".

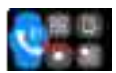

#### Step 2: Abilita la Funzione Chiamata Bluetooth sull'Orologio

• Scorri verso il basso sull'orologio e tocca "Funzione Chiamata Bluetooth".

Una volta abilitato, puoi rispondere alle chiamate sull' orologio.

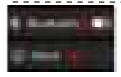

#### Step 3: Attiva Bluetooth nelle Impostazioni dell'Orologio

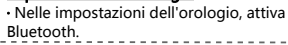

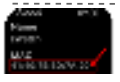

Step 4: Verifica l'ID Dispositivo • Nelle impostazioni dell'orologio, vai a " Informazioni" per trovare l'ID del dispositivo.

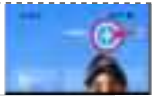

Step 5: Aggiungi Dispositivo nell'App • Tocca il simbolo "+" nell'

 Tocca il simbolo "+" nell' app per aggiungere un dispositivo.

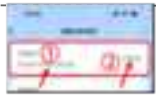

#### Step 6: Associa Dispositivo

· Seleziona "eWatch", conferma l'ID del dispositivo e tocca "associare".

#### Step 7: Sincronizza Contatti e Registri Chiamate

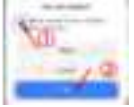

#### Per Android

- · Dopo l'abbinamento, seleziona "
- Sincronizza" per chiamate e contatti,

quindi tocca "Associa".

#### Per iOS

• Nelle impostazioni Bluetooth, trova "Audio eWatch" e abilita " Sincronizza Contatti".

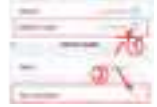

Una volta completato, l'orologio mostrerà i contatti del telefono.

#### Tutorial di Accoppiamento Video

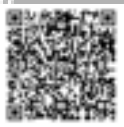

Apri la fotocamera del tuo telefono o un'app per scannerizzare codici QR per scansionare il codice QR qui sotto, che mostra come accoppiare l'orologio. Se non riesci ancora a connetterti, fai riferimento al manuale illustrato o contatta il servizio clienti.

PS: Il modello di orologio mostrato nel video è solo a scopo di riferimento; fare riferimento all'orologio effettivamente ricevuto.

| Guida alle Icone dello Smartwatch |                         |   |                           |   |                  |  |
|-----------------------------------|-------------------------|---|---------------------------|---|------------------|--|
| ۲                                 | Effettuare<br>chiamate  |   | Calcolatrice              | 0 | Suono            |  |
| 0                                 | Sonno                   | ٩ | Assistente<br>vocale      | * | Sport            |  |
| ۰                                 | Fotocamera<br>Bluetooth | 0 | Gioco                     | ۲ | Riavvia          |  |
| 0                                 | Cronometro              | ۲ | Timer                     | 3 | Lingua           |  |
| 0                                 | Sveglia                 | 0 | Informazioni              | 0 | Imposta<br>zioni |  |
| 0                                 | Registro<br>attività    | 0 | Controllo<br>della musica | 0 | Meteo            |  |

\*Le icone mostrate qui sono indicative. In caso di discrepanza tra l' Immagine dell'icona e l'icona reale, prevarrà l'icona reale.

|  | Centro | di | Controllo |
|--|--------|----|-----------|
|--|--------|----|-----------|

| 0 | Chiamata<br>Bluetooth   | 0 | Stile<br>Quadrante    | m |
|---|-------------------------|---|-----------------------|---|
| 0 | Trova<br>Telefono       | 0 | Oscuramento           | œ |
| 0 | Codice<br>QR dell'APP   | 0 | Isola<br>Intelligente |   |
| 0 | Orologio<br>da Comodino | 0 | Pinch<br>Hand         | - |

#### Come verificare l'indirizzo Bluetooth sull'orologio?

Tocca l'icona " 🤖 " per visualizzare il nome e l'indirizzo Bluetooth dell'orologio.

#### Cosa fare se il Bluetooth non si connette?

1. Assicurarsi che il telefono supporti iOS 9.0+ o Android 4.0+.

- 2. Spostarsi in una zona con meno interferenze di segnale.
- 3. Disattivare e riattivare il Bluetooth sul telefono.
- 4. Chiudere le app in background o riavviare il telefono.

5. Evitare di collegare più dispositivi Bluetooth contemporaneamente.

6. Assicurarsi che l'app sia attiva in background.

#### L'app non rileva l'orologio?

Assicurarsi che l'orologio sia acceso, attivato e non connesso ad altri dispositivi. Avvicinare l'orologio al telefono e riprovare. Se il problema persiste, spegnere il Bluetooth per 20 secondi, riaccenderlo e cercare di nuovo.

#### Il Bluetooth deve rimanere sempre acceso?

Si, il Bluetooth deve rimanere attivo per la sincronizzazione dei dati. Se è disattivato, i dati non si sincronizzeranno.

#### Dati e Sincronizzazione:

 L'orologio memorizza circa una settimana di dati. Una volta connesso al telefono, i dati vengono caricati automaticamente. Sincronizzare regolarmente per evitare la perdita di dati.

#### Note:

- Il Bluetooth è necessario per le chiamate e le notifiche.
- Gli allarmi funzionano offline.

#### Perché l'orologio non riceve notifiche o non può effettuare/ricevere chiamate?

Assicurarsi che la funzione di chiamata Bluetooth sia attivata e che l'orologio sia connesso.

## Come regolare il volume delle chiamate e della musica sull'orologio?

Per configurare le impostazioni audio, fare clic sull'icona Impostazioni audio e seguire le istruzioni sullo schermo.

#### Come Impostare l'Ora e la Data sull'Orologio?

1. Apri Impostazioni  $\rightarrow$  2. Seleziona Impostazioni Ora $\rightarrow$  3. Regola Ora e Data

#### L'Orologio è Impermeabile?

L'orologio è resistente agli spruzzi. Evitare di immergerlo in acqua.

#### Posso Usare l'Orologio Senza un Telefono?

Sì, l'orologio funziona autonomamente per funzioni di base, ma le notifiche e la sincronizzazione dei dati richiedono una connessione telefonica.

#### Perché la Batteria dell'Orologio si Scarica Velocemente?

L'uso prolungato della musica o delle chiamate riduce la durata della batteria. Limita le sessioni di musica e le chiamate prolungate sull'orologio.

#### \*\*Suggerimenti per Prolungare la Durata della Batteria dell'Orologio\*\*

✓Limita la riproduzione musicale tramite Bluetooth. ✓Riduci le chiamate lunghe sull'orologio.

Abbassa il volume durante la riproduzione di musica.

## Precauzioni

- Evitare di indossare l'orologio in acqua (bagno/nuoto).
   Assicurarsi di avere una connessione stabile durante la sincronizzazione.
- Utilizzare solo il cavo di ricarica originale.
- Evitare umidità e temperature estreme.
- Riavvia l'app se l'orologio si riavvia.

## Manutenzione dell'Orologio

- Maneggiare con cura per proteggere i sensori.
- ▶ Pulire con un panno umido e sapone delicato.
- Evitare prodotti chimici forti (benzina/alcol).
- Proteggere da urti e temperature estreme.
- Mantenere l'integrità dell'orologio per l'

impermeabilità; evitare lo smontaggio forzato.

## **スマートウォッチ** <sup>日本語ユーザーマニュアル</sup>

V4.0

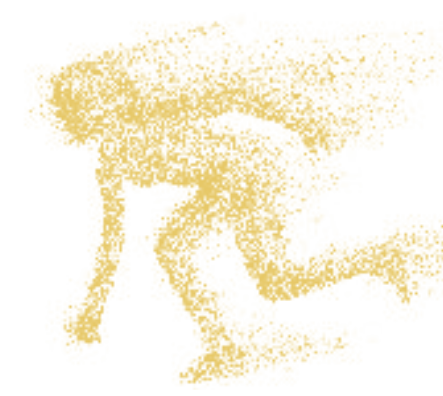

この製品をご購入いただき、ありがとうございます。使用する前に、このマニュアルをよくお読みください。

このデパイスは医療機器ではありません。このアプリの使 用中に得られたデータは参考用のみであり、臨床診断、医 療研究、診断または治療には使用しないでください。

Desertcatチームによるデザイン

## タッチスクリーンの使い方

#### タッチスクリーンについて

※受け取った製品に対応する画面操作ガイドを選択してください。

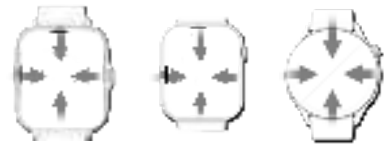

 ↓ 下にスワイプ:コントロールセンターを開く
 ↑ 上にスワイプ:スタックコンボーネントにアクセス
 →右にスワイプ:セカンダリスクリーンを表示
 →左にスワイプ:アクティビティ記録、睡眠、コンボ ーネントを追加

#### ボタンについて

- ・短押し:画面をオン、ホームに戻る、メニューに入る。
   ・ダブルクリック:メニューモードを切り替えます。
- ·長押し:シャットダウンオプションにアクセス。

#### アプリのダウンロードとペアリング

#### 1. アプリのダウンロード

App&ore、Google Play、または以下のQRコードから 「U-Watch」アプリをダウンロードしてください

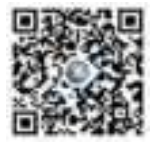

#### システム要件:

- Android 5.0+
- iOS 9.0+
- Bluetooth 4.0+をサポート

#### 使用前の準備

初めての使用時はスマートウォッチを完全に充電してくだ さい。電源が入らない場合は、まず充電してください。

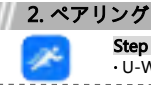

**Step 1: 「U-Watch」アプリを開く** ・U-Watch」アプリをタップします。

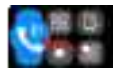

Step 2: ウォッチでBluetooth通話機能を 有効にする

・ウォッチで下にスワイプし、 「Bluetooth通話機能」をタップします

🖬 有効にすると、ウォッチで通船を受けることができます。

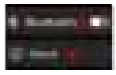

Step 3: ウォッチ設定でBluetoothをオンにする ・ウォッチの設定でBluetoothをオンにします。

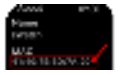

Step 4: デパイスIDを確認する ・ウォッチ設定の「概要」でデバイスIDを 確認します。

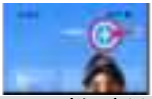

Step 5: アプリでデパイス を追加する

・アプリの「+」アイコン をタップしてデバイスを追 加します。

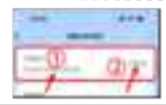

Step 6: デパイスをペアリン グする

・「eWatch」を選択し、デ バイスIDを確認して「ペア リング」をタップします。

#### Step 7: 連絡先と通話履歴の同期

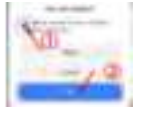

#### Androidの場合

・ペアリング後、「同期」を選択して通 話と連絡先を同期し、「ペアリング」 をタップします。

#### For iOS

Bluetooth設定で「eWatchオーディオ」を見つけ、「連絡先を同期」
 を有効にします。

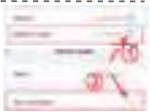

#### ■ 完了すると、ウォッチに電話の連絡先が表示されます。

#### ビデオペアリングチュートリアル

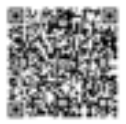

スマートフォンのカメラやQRコードスキャ ナーアプリで下記のQRコードをスキャンし て、時計をペアリングする方法をご覧くだ さい。接続できない場合は、イラスト付き のマニュアルを参照するか、カスタマーサ ービスにお問い合わせください。

PS:ビデオに表示されている時計のモデルは参考用です。実際 に受け取った時計をご参照ください。

#### スマートウォッチアイコンガイド

| ٩ | 電話をかける           |   | 電卓           | 0 | サウンド |
|---|------------------|---|--------------|---|------|
| 0 | 睡眠               |   | 音声アシ<br>スタント | * | スポーツ |
| ۰ | Bluetooth<br>カメラ | 0 | ゲーム          | ۲ | 再起動  |
| 0 | ストップ<br>ウォッチ     | 0 | タイマー         | 3 | 言語   |
| ۲ | アラーム時計           | 0 | 情報           | 0 | 設定   |
| 0 | 活動記録             | 0 | 音楽コン<br>トロール | 0 | 天気   |

\*ここに表示されているアイコンは参考用です。アイコンの画像と実際のアイコンに不一致がある場合、実際のアイコンが優先されます。

## コントロールセンター

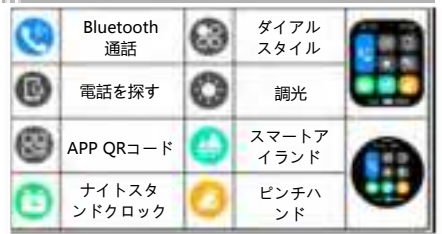

## よくある質問

#### 時計のBluetoothアドレスを確認する方法

「 💼」アイコンをタップして、時計の名前とBluetoothアドレ スを表示します。

#### Bluetoothが接続できない場合はどうすればよいですか?

1. 携帯電話がiOS 9.0+またはAndroid 4.0+に対応していること を確認してください。

2. 信号干渉の少ない場所に移動してください。

携帯電話のBluetoothをオフにしてから再度オンにしてください。

 バックグラウンドアプリを閉じるか、携帯電話を再起動して ください。

5. 複数のBluetoothデバイスとの接続を避けてください。

6. アプリがバックグラウンドで実行されていることを確認して ください。

#### アプリが時計を検出できませんか?

時計がオンで、他のデバイスと接続されていないことを確認し てください。時計を携帯電話の近くに置き、再試行してくださ い。問題が解決しない場合は、Bluetoothを20秒間オフにして から再度オンにし、再度検索してください。

#### Bluetoothは常にオンにしておく必要がありますか?

はい、データ同期にはBluetoothがオンである必要があ ります。オフの場合、データは同期されません。

#### データと同期:

時計には約1週間分のデータが保存されます。携帯電話に接続すると、自動的にデータがアップロードされます。データの損失を防ぐために定期的に同期してください。

#### 注意事項:

- 通話や通知にはBluetoothが必要です。
- アラームリマインダーはオフラインで動作します。

#### 時計が通知を受信できない、または通話を発信/受信で きないのはなぜですか?

Bluetooth通話が有効で、時計が接続されていることを確認 してください。

#### 時計での通話と音楽の音量を調整する方法 🛄

音量設定を行うには、音量設定アイコンをクリックして画面の 指示に従ってください。

#### 時計の時刻と日付の設定方法は?

1. 設定を開く → 2. 時刻設定を選択する
 → 3. 時刻と日付を調整する

#### 時計は防水ですか?

時計は防水加工が施されていますが、水中での使用は避け てください。

#### 電話なしで時計を使用できますか?

はい、時計は基本的な機能であれば単独で動作しますが、 通知やデータ同期には電話接続が必要です。

#### なぜ時計のバッテリーがすぐに消耗するのですか?

音楽再生や通話が長時間続くと、バッテリーの寿命が短くな ります。音楽再生や通話を長時間行わないようにしてくださ い。

#### \*\*時計のパッテリー寿命を延ばすためのヒント\*\*

✓Bluetooth経由の音楽再生を制限する。

- ✓長時間の通話を避ける。
- ✓音楽再生時の音量を下げる。

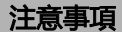

- ▶ 水中(入浴/水泳)での使用を避けてください。
- ▶ 同期中は安定した接続を確保してください。
- ▶ オリジナルの充電ケーブルのみを使用してください。

▶ 極端な湿度と温度を避けてください。

▶ 時計が再起動した場合はアプリを再起動してください。

#### 時計のメンテナンス

▶ センサーを保護するために慎重に取り扱ってください。

▶ 湿った布と中性石鹸で掃除してください。

▶ 強力な化学薬品(ガソリン/アルコール)を避けて ください。

▶ 衝撃や極端な温度から保護してください。

▶ 防水機能を保持するために時計の分解を避けてください。

## Smartwatch Polska Instrukcja Obsługi V4.0

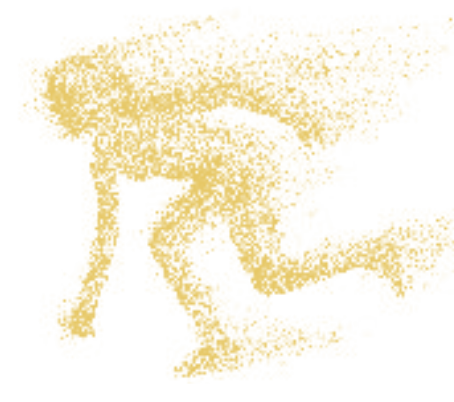

Dziêkujemy za zakup tego produktu. Przeczytaj uważnie ten podrêcznik przed użyciem.

To urz<sup>1</sup> dzenie nie jest urz<sup>1</sup> dzeniem medycznym. Dane uzyskane podczas korzystania z tej aplikacji słu¿<sup>1</sup> wył<sup>1</sup> cznie jako odniesienie i nie powinny bya uzywane do diagnozy klinicznej, badań medycznych, diagnozy ani leczenia.

Zaprojektowane przez zespół Desertcat

## Jak U¿ywaa Ekranu Dotykowego

#### O Ekranie Dotykowym

Wybierz przewodnik operacyjny na ekranie, który odpowiada otrzymanemu produktowi.

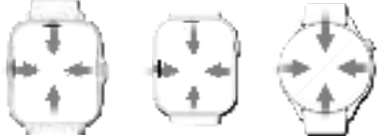

 Przesuń w dół: Otwórz Centrum Sterowania
 Przesuń w górê: Dostêp do Stosowanych Komponentów

→Przesuň w prawo: Wyowietl Ekran Dodatkowy←Przesuň w lewo: Sprawdź Rejestr Aktywnoœi, Sen, Dodaj Komponenty

#### O Przycisku

- Krótkie Nacioniêcie: Wł<sup>1</sup> cz ekran, powrót do ekranu głównego, wejdź do menu.
- · Podwójne Klikniêcie: Zmiana trybu menu.
- · Długie Nacicaiêcie: Dostêp do opcji wył1 czenia.

#### Pobieranie Aplikacji i Parowanie

#### 1. Pobieranie Aplikacji

Pobierz aplikację 'U-Watch' z AppStore, Google Play lub zeskanuj poni szy kod QR.

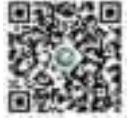

Wymagania Systemowe:

- Android 5.0+
- iOS 9.0+
- Obsługuje Bluetooth 4.0+

#### Przygotowanie Przed U¿yciem

Przed pierwszym u¿yciem upewnij siê, ¿e smartwatch jest w pełni naładowany. Jeołi siê nie wł<sup>1</sup> cza, najpierw go naładuj.

#### 2. Parowanie

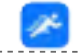

#### Step 1: Otwórz Aplikacjê "U-Watch" • Stuknij aplikacjê "U-Watch".

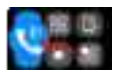

#### Step 2: Wł¹cz Funkcjê Poł¹czeñ Bluetooth na Zegarku

 Przesuñ w dół na zegarku i stuknij " Funkcja Poł<sup>1</sup> czeñ Bluetooth".

Po wł¹czeniu możesz odbieraa poł¹czenia na zegarku.

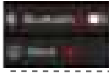

#### Step 3: Wł¹ cz Bluetooth w Ustawieniach Zegarka

• W ustawieniach zegarka wł1 cz Bluetooth.

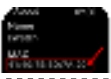

Step 4: Sprawdź ID Urz<sup>1</sup> dzenia • W ustawieniach zegarka przejdź do " Informacje", aby znaleźć ID urz<sup>1</sup> dzenia.

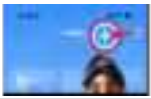

Step 5: Dodaj Urz<sup>1</sup>dzenie w Aplikacji • Stuknij symbol "+" w

aplikacii, aby dodaæ

urz1 dzenie.

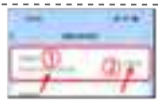

#### Step 6: Sparuj Urz<sup>1</sup>dzenie · Wybierz "eWatch", potwierdź ID urz<sup>1</sup>dzenia i stuknij "sparuj".

Step 7: Synchronizacja Kontaktów i Rejestrów Poł¹czeñ

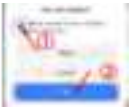

#### Dla Androida

 Po sparowaniu wybierz "Synchronizuj" dla poł<sup>1</sup> czeñ i kontaktów, a nastêpnie stuknij "Paruj".

#### Dla iOS

In Bluetooth settings, find "
 eWatch Audio" and enable "Sync
Contacts."

W ustawieniach Bluetooth znajdź "eWatch Audio" i wł¹cz "Synchronizuj Kontakty".

### Tutorial de Emparejamiento por Video

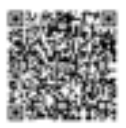

Por favor, abra la cámara de su teléfono o la aplicación de escáner de códigos QR y escanee el código que se muestra a continuación para ver cómo emparejar el reloj. Si aún no puede conectarse, consulte el manual ilustrado o contacte con el servicio de atención al cliente.

PS: El modelo de reloj que se muestra en el video es solo de referencia; por favor, consulta el reloj que recibiste.

#### Guía de Iconos del Reloj Inteligente

|   | Wykonywani               | Kalkulator |                      | 0 | sonido            |
|---|--------------------------|------------|----------------------|---|-------------------|
| ŏ | Sueño                    | ٢          | Asystent<br>głosowy  | * | Deportes          |
| ۰ | Kamera<br>Bluetooth      | ٢          | Gra                  | ۲ | Reinicio          |
| 0 | Cronómetro               | 0          | Temporizador         | 3 | Idioma            |
| 0 | Despertador              | 0          | Información          | 0 | Configura<br>ción |
| 0 | Registro<br>de actividad | 0          | Control<br>de música | 0 | Clima             |

\*Los iconos que se muestran aquí son solo indicativos. En caso de inconsistencia entre la imagen del icono y el icono real, prevalecerá el icono real.

## Centro de Control

| 0 | Llamada<br>Bluetooth          | 0 | Estilo de<br>marcación | m |
|---|-------------------------------|---|------------------------|---|
| 0 | Buscar<br>teléfono            | 0 | brillo                 | m |
| 0 | Código QR de<br>la aplicación | 0 | Isla<br>inteligente    |   |
| 0 | Reloj<br>de cabecera          | 0 | Mano de<br>pellizco    | • |

#### Najczêceiej Zadawane Pytania

#### Jak sprawdzia adres Bluetooth na zegarku?

Dotknij ikony " 📺 ", aby wyowietliænazwê zegarka i adres Bluetooth.

#### Co zrobia, jecli Bluetooth nie mo¿e siê poł¹ czya?

1. Sprawdź, czy telefon obsługuje iOS 9.0+ lub Android 4.0 +.

 Przenieœsiê do miejsca z mniejszymi zakłóceniami sygnału.

- 3. Wył<sup>1</sup> cz i wł<sup>1</sup> cz ponownie Bluetooth na telefonie.
- 4. Zamknij aplikacje w tle lub uruchom telefon ponownie.
- 5. Unikaj podł<sup>1</sup> czania wielu urz<sup>1</sup> dzeñ Bluetooth.
- 6. Upewnij siê, ¿e aplikacja działa w tle.

#### Aplikacja nie mo¿e wykrya zegarka?

EUpewnij siê, ¿e zegarek jest wł<sup>1</sup> czony, aktywowany i nie jest podł<sup>1</sup> czony do innych urz<sup>1</sup> dzeň. Umieœzegarek blisko telefonu i spróbuj ponownie. Jedi problem nadal występuje, wył<sup>1</sup> cz Bluetooth na 20 sekund, wł<sup>1</sup> cz go ponownie i wyszukaj zegarek ponownie.

#### Czy Bluetooth powinien bya zawsze wł1 czony?

Tak, Bluetooth powinien pozostaæwł<sup>1</sup> czony do synchronizacji danych. Jece jest wył<sup>1</sup> czony, dane nie zostan<sup>1</sup> zsynchronizowane.

#### Dane i synchronizacja:

 Zegarek przechowuje około tygodnia danych. Po poł<sup>1</sup> czeniu z telefonem dane s<sup>1</sup> automatycznie przesyłane. Regularnie synchronizuj, aby zapobiec utracie danych.

#### Uwagi:

- Bluetooth jest potrzebny do poł<sup>1</sup> czeñ i powiadomieň.
- Alarmy działaj<sup>1</sup> offline.

#### Dlaczego zegarek nie otrzymuje powiadomieñ ani nie mo¿e dzwonia/odbieraa poł¹ czeñ?

Upewnij siê, ¿e pol<sup>1</sup> czenie Bluetooth jest aktywne i ¿e zegarek jest podl<sup>1</sup> czony.

#### Jak dostosowaa głocnoca poł<sup>1</sup> czeń i muzyki na zegarku? 💷

Aby skonfigurowaa ustawienia dźwiêku, kliknij ikonê Ustawienia dźwiêku i postêpuj zgodnie z instrukcjami na ekranie.

#### Jak Ustawia Czas i Datê na Zegarku?

 Otwórz Ustawienia → 2. Wybierz Ustawienia Czasu → 3. Dostosuj Czas i Datê

#### Czy Zegarek jest Wodoodporny?

Zegarek jest odporny na zachlapania. Unikaj zanurzenia go w wodzie.

#### Czy Mogê U¿ywaa Zegarka Bez Telefonu?

Tak, zegarek działa samodzielnie dla podstawowych funkcji, ale powiadomienia i synchronizacja danych wymagaj<sup>1</sup> poł<sup>1</sup>czenia z telefonem.

#### Dlaczego Bateria Zegarka Szybko siê Rozładowuje?

Długie odtwarzanie muzyki lub rozmowy skracaj<sup>1</sup> ¿ywotnoœ: baterii. Ogranicz długie sesje muzyczne i rozmowy na zegarku.

#### \*\*Wskazówki na Przedłu¿enie <sup>–</sup>ywotnoœi Baterii Zegarka\*\*

- ✓Ogranicz odtwarzanie muzyki przez Bluetooth.
   ✓Skróædługie rozmowy na zegarku.
- ✓Zmniejsz głoœoœprzy odtwarzaniu muzyki.

## "rodki Ostro¿noœi

- Unikaj noszenia zegarka w wodzie (k<sup>1</sup> piel/pływanie).
- Zapewnij stabilne poł¹ czenie przy synchronizacji.
- U¿ywaj tylko oryginalnego kabla ładowania.
- Unikaj ekstremalnej wilgotnoœi i wysokich temperatur.
- Uruchom ponownie aplikacjê, jeoli zegarek siê zrestartuje.

## Konserwacja Zegarka

- Obchodź siê ostro¿nie, aby chroniæczujniki.
- CzyϾvilgotn<sup>1</sup> szmatk<sup>1</sup> i łagodnym mydłem.
- Unikaj silnych chemikaliów (benzyna/alkohol).

 Chroñ przed uderzeniami i ekstremalnymi temperaturami.

 Utrzymuj zegarek nienaruszony w celu zachowania wodoodpornoœi; unikaj wymuszonego demonta¿u.

## Smartwatch Èeský Návod k Použití V4.0

Dì kujeme za zakoupení tohoto produktu. Pæd použitím si prosím peèlivì pæètì te tento návod.

Toto zazízení není lékazským pzístrojem. Údaje získané bì hem používání této aplikace slouží pouze jako reference a nemì ly by být používány k diagnostice, lékazskému výzkumu, diagnostice nebo léèbì.

## Jak Používat Dotykovou Obrazovku

#### O Dotykové Obrazovce

※Vyberte si na obrazovce prùvodce, který odpovídá obdrženému produktu.

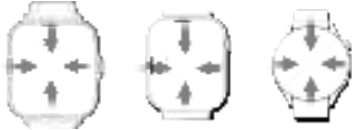

- J Pæjeï te dolù: Otevæte Centrum Ovládání
- ↑ Pæjeï te nahoru: Pøstup ke Složeným Komponentùm

→Pæjeï te doprava: Zobrazit Sekundární Obrazovku ←Pæjeï te doleva: Zkontrolujte Záznam Aktivity, Pødejte Komponenty

## <u>O Tlaèítku</u>

- Krátký Stisk: Zapnì te obrazovku, návrat na domovskou obrazovku, vstup do menu.
- · Dvojité Kliknutí: Pæpnutí režimu menu.
- · Dlouhý Stisk: Pøstup k možnostem vypnutí.

## Stažení Aplikace a Spárování

#### 1. Stažení Aplikace

DStáhněte si aplikaci 'U-Watch' z AppStore, Google Play nebo naskenujte níže uvedený QR kód.

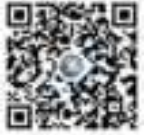

Systémové Požadavky:

- Android 5.0+
- iOS 9.0+
- Podpora Bluetooth 4.0+

#### Páprava Pæd Použitím

Pæd prvním použitím se ujistì te, že je chytré hodinky plnì nabité. Pokud se nezapnou, nejprve je nabijte.

#### 2. Párování

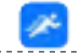

Step 1: Otevsete Aplikaci "U-Watch" • Klepnì te na aplikaci "U-Watch".

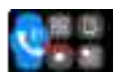

Step 2: Povolte Funkci Bluetooth Volání na Hodinkách

 Pæjeï te dolù na hodinkách a klepnì te na "Bluetooth Volání".

#### Po povolení můžete psijímat hovory na hodinkách.

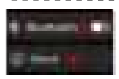

Step 3: Zapnì te Bluetooth v Nastavení Hodinek

· V nastavení hodinek zapnì te Bluetooth

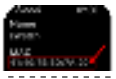

Step 4: Zkontrolujte ID Zazízení • V nastavení hodinek pæjdì te na "O zazízení" a najdì te ID zazízení.

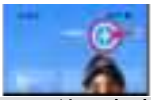

Step 5: P¢idat Za¢ízení v Aplikaci

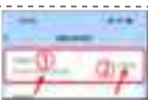

Step 6: Spárovat Zazízení · Vyberte "eWatch", potvrï te ID zazízení a klepnì te na "spárovat".

 V aplikaci klepnì te na symbol "+", abyste pødali zaøzení.

#### Step 7: Synchronizace Kontaktù a Historie Hovorù

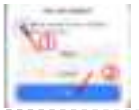

#### Pro Android

- · Po spárování vyberte "Synchronizovat
- " pro hovory a kontakty a pak klepnì te
- na "Spárovat".

#### Pro iOS

• V nastavení Bluetooth najdì te " eWatch Audio" a povolte " Synchronizace kontaktù".

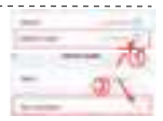

Po dokonèení budou na hodinkách zobrazeny kontakty z telefonu.

### Tutorial de Emparejamiento por Video

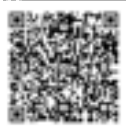

Por favor, abra la cámara de su teléfono o la aplicación de escáner de códigos QR y escanee el código que se muestra a continuación para ver cómo emparejar el reloj. Si aún no puede conectarse, consulte el manual ilustrado o contacte con el servicio de atención al cliente.

PS: El modelo de reloj que se muestra en el video es solo de referencia; por favor, consulta el reloj que recibiste.

#### Guía de Iconos del Reloj Inteligente

| ۲ | Telefonovat              |   | Kalkulaèka           | 0 | sonido            |
|---|--------------------------|---|----------------------|---|-------------------|
| 0 | Sueño                    |   | Asistente<br>de voz  | * | Deportes          |
| ۰ | Bluetooth<br>kamera      | 0 | Juego                | ۲ | Reinicio          |
| 0 | Cronómetro               | ۲ | Temporizador         | 3 | Idioma            |
| 0 | Despertador              | 0 | Información          | 0 | Configura<br>ción |
| 0 | Registro<br>de actividad | 0 | Control<br>de música | 0 | Clima             |

\*Los lconos que se muestran aquí son solo Indicativos. En caso de inconsistencia entre la imagen del icono y el icono real, prevalecerá el icono real.

## Centro de Control

| 0 | Llamada<br>Bluetooth          | 0 | Estilo de<br>marcación | m |
|---|-------------------------------|---|------------------------|---|
| 0 | Buscar<br>teléfono            | 0 | brillo                 | m |
| ٢ | Código QR de<br>la aplicación | 0 | Isla<br>inteligente    |   |
| 0 | Reloj<br>de cabecera          | 0 | Mano de<br>pellizco    | • |

## Èasto Kladené Otázky

#### Jak zkontrolovat adres Bluetooth na hodinkách?

Klepnì te na ikonu " <u>,</u> ", èimž zobrazíte název hodinek a adresu Bluetooth.

#### Co dì lat, když se Bluetooth nemùže psipojit?

1. Zkontrolujte, zda váš telefon podporuje iOS 9.0+ nebo Android 4.0+.

- 2. Pæsuòte se do oblasti s menším rušením signálu.
- 3. Vypnì te a znovu zapnì te Bluetooth na telefonu.
- 4. Zavæte aplikace na pozadí nebo restartujte telefon.
- 5. Vyhnì te se pøpojení více zaøzení Bluetooth souèasnì .
- 6. Ujistì te se, že aplikace bì ží na pozadí.

#### Aplikace nemùže detekovat hodinky?

Ujisti te se, že hodinky jsou zapnuté, aktivní a nejsou papojeny k jiným zadzením. Umísti te hodinky blízko telefonu a zkuste to znovu. Pokud problém pætrvává, vypni te Bluetooth na 20 sekund, poté jej zapni te a znovu zkuste vyhledat hodinky.

#### Musí být Bluetooth neustále zapnutý?

Ano, Bluetooth by mì lo být zapnuto pro synchronizaci dat. Pokud je vypnuto, data se nebudou synchronizovat.

#### Data a synchronizace:

 Hodinky ukládají data asi na týden. Po pøpojení k telefonu se data automaticky nahrávají. Pravidelnì synchronizujte, abyste pædešli ztrátì dat.

#### Poznámky:

- Bluetooth je nutné pro hovory a oznámení.
- Budíky fungují offline.

## Proè hodinky nepsijímají oznámení nebo nemohou uskuteèòovat/psijímat hovory?

Ujistì te se, že je povoleno Bluetooth volání a hodinky jsou pripojeny.

#### Jak nastavit hlasitost hovoru a hudby na hodinkách?

Pro konfiguraci zvukových nastavení kliknì te na ikonu Nastavení zvuku a postupujte podle pokynù na obrazovce.

#### Jak Nastavit Èas a Datum na Hodinkách?

#### Jsou Hodinky Vodotì sné?

Hodinky jsou odolné proti støkající vodì . Vyhnì te se jejich ponoení do vody.

#### Mohu Používat Hodinky Bez Telefonu?

Ano, hodinky fungují samostatnì pro základní funkce, ale oznámení a synchronizace dat vyžadují peipojení k telefonu.

#### Proè se Baterie Hodinek Rychle Vybíjí?

Dlouhé pcehrávání hudby nebo hovory snižují životnost baterie. Omezte dlouhé hudební seance a hovory na hodinkách.

#### \*\*Tipy pro Prodlužení Životnosti Baterie Hodinek\*\*

- Zkracujte dlouhé hovory na hodinkách.
- Snižte hlasitost pø pæhrávání hudby.

## Opatæní

 Vyhnì te se nošení hodinek ve vodì (koupání/ plavání).

- Používejte pouze originální nabíjecí kabel.
- Vyhni te se extrémní vlhkosti a vysokým teplotám.
- Restartujte aplikaci, pokud se hodinky restartují.

## Údržba Hodinek

- Zacházejte opatrnì, abyste chránili senzory.
- Èistì te vlhkým hadøkem a jemným mýdlem.
- Vyhnì te se silným chemikáliím (benzín/alkohol).
- Chraòte pæd nárazy a extrémními teplotami.
- Udržujte hodinky neporušené pro vodoti snost;

vyhnì te se násilnému rozebrání.

#### Thank You for Choosing US

Dear Customer,

Thank you for choosing our smartwatch product. We are dedicated to providing you with the highest quality products and services. We hope this smartwatch meets your needs and brings more convenience and enjoyment to your life.

If you have any questions or need assistance during use, please feel free to contact our customer service team. We are committed to serving you and ensuring you have a pleasant experience.

Thank you again for your trust and support!

We wish you a wonderful experience! ------DESERTCAT TEAM

Estimado Cliente,

Gracias por elegir nuestro producto de reloj inteligente. Nos dedicamos a ofrecerle productos y servicios de la más alta calidad. Esperamos que este reloj inteligente cumpla con sus necesidades y le brinde más comodidad y disfrute en su vida.

Si tiene alguna pregunta o necesita asistencia durante el uso, no dude en ponerse en contacto con nuestro equipo de servicio al cliente. Estamos comprometidos a servirle y asegurar que tenga una experiencia agradable.

¡Gracias nuevamente por su confianza y apoyo!

Le deseamos una experiencia maravillosa!